# DEPARTEMENT LANDBOUW & VISSERIJ

# TIPS BIJ HET INVULLEN VAN DE VERZAMELAANVRAAG

Campagne 2022

Bent u nog niet helemaal vertrouwd met het invullen van de verzamelaanvraag of wilt u de laatste tips weten over het gebruik van het e-loket, dan kunt u terecht op de helppagina's van ons e-loket. Naar welke pagina u ook navigeert, klik op '?' en u zult meer uitleg krijgen over de betrokken pagina. Hieronder vindt u nuttige informatie over de werking van de vernieuwde verzamelaanvraag 2022.

# 1 ALGEMEEN

#### 1.1 GOOGLE CHROME

Sinds 2020 wordt enkel de browser Google Chrome ondersteund. Hoe u de browserversie van uw computer nagaat en installeert op uw computer vindt u in de help van de verzamelaanvraag.

#### 1.2 WERKING E-LOKET

Voor de volledige, praktische handleiding voor het invullen van de verzamelaanvraag op het e-loket, verwijzen we graag naar de help op de website van het Departement Landbouw en Visserij en de handleiding 'Snel aan de slag met de verzamelaanvraag 2022 (<u>(https://lv.vlaanderen.be/nl/e-loket/zoekt-u-hulp-op-het-e-loket</u>)'. Een aantal belangrijke tips voor het invullen kunt u verder in deze fiche terugvinden.

# 2 PERCELEN BEHANDELEN

Percelen kunt u aanvullen, intekenen en toevoegen via 'Percelen' of via 'Perceeldetail'.

#### 2.1 DE TABEL

Een overzicht van de mogelijkheden van de tabel:

- De tabel kunt u vergroten door tussen de tabel en de kaart op de splitter 'Kaart verbergen' te klikken. Klik op 'Kaart tonen' om de tabel weer te verkleinen. U kan de splitter ook verschuiven om de tabel of de kaart te vergroten of verkleinen.
- In de hoofding van de tabel vindt u van links naar rechts volgende acties: nieuwe percelen toevoegen, exporteren naar Excel, filters wissen, instellingen bewaren/toepassen/initialiseren, alle opmerkingen uitklappen, alle opmerkingen inklappen en kopiëren van de percelen van de vorige campagne.

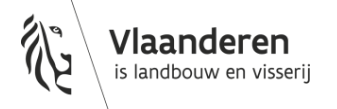

- U kunt alle kolommen **sorteren** door op het kolomhoofd te klikken.
- U kunt op verschillende manieren de kolommen filteren. U kunt eenvoudig zoeken op een deel van een tekst door in het tekstvak in de kolomhoofding te klikken. Raadpleeg de help voor verdere uitleg over alle filtermogelijkheden.
- U kunt filteren op ernst van de opmerking. Deze mogelijkheid bieden we ook aan op de pagina 'Opmerkingen'. Op die manier kan u bv. eenvoudig zien voor welke percelen een blokkerende opmerking bestaat.
- In de tabel kunt u alle wijzigbare velden terugvinden. Om de tabel zo overzichtelijk mogelijk te houden, zitten sommige kolommen 'Ingeklapt' (zie volgende puntje). Zo is het bijvoorbeeld mogelijk om de bijkomende informatie voor geschrapte percelen in de tabel in te vullen door de groep 'Schrappen' uit te klappen.
- Boven de kolomtitel ziet u soms een extra titel, bijvoorbeeld bij 'Aangegeven oppervlakte' ziet u 'Oppervlakte' bovenaan. Standaard wordt enkel de aangegeven oppervlakte getoond in de tabel. Als u op het pijltje naast 'Oppervlakte' klikt verschijnt de kolom 'Referentie oppervlakte'. Hetzelfde vindt u terug bij schrappen info, teelten, bestemmingen, bemestingsgegevens en overname. Nogmaals op het pijltje klikken doet de kolommen terug inklappen.
- Alle perceelsopmerkingen worden in de tabel getoond. U kan ze uitklappen door op het pijltje vooraan de rij te klikken.
- Wilt u weten welk nummer het perceel vorig jaar had? Plaats de cursor van uw muis enkele seconden op het huidige perceelnummer en het perceelnummer van vorige campagne verschijnt. Ook op de pagina 'Perceeldetail' vindt u het perceelnummer van vorige campagne terug.
- Alle aanpassingen die u in de tabel uitvoert (verplaatsen van kolommen, aanpassing van de breedte van kolommen, kolommen in- en uitklappen) kunt u opslaan door gebruik te maken van het tandwiel in de hoofding van de tabel ('Mijn instellingen bewaren').

Moet u veel percelen aangeven of vult u meerdere dossiers in, dan kan het gebruik van **sneltoetsen** misschien wel nuttig zijn en u helpen om de tabel sneller in te vullen.

- **Dubbelklikken** op het perceelnummer verwijst u naar perceeldetail van het perceel.
- Entertoets: verspring een veld naar beneden. In een kolom waar meerdere waarden mogelijk zijn, zal u bij de eerste enter de gekozen waarde bevestigen, waarna u eventueel een tweede waarde kan typen. Bij de tweede enter verspringt de cursor een veld naar beneden.
- ► **Tabtoets**: ga naar het volgende veld in de rij, op het einde van de rij verspringt u naar het begin de volgende rij.
- Pijltjestoetsen: navigeren in de tabel. Zorg er steeds voor dat het veld niet in editeermodus staat. Zolang u een veld aan het editeren bent zal u de pijltjes enkel in het actieve veld kunnen gebruiken.
- Wanneer een veld editeerbaar is kunt u gebruik maken van de dropdown lijst met invulmogelijkheden of u kunt direct de naam of code in het veld typen (als u in het veld van de hoofdteelt bijvoorbeeld 'aard' typt zal een lijst van teelten verschijnen waarin 'aard' voorkomt). De in de dropdown aangeduide waarde zal bij enter worden geselecteerd en bevestigd.
- Er wordt geen onderscheid gemaakt tussen kleine letters en hoofdletters.

## 2.2 DE KAART

Hieronder vindt u een overzicht van de belangrijkste mogelijkheden die u kunt gebruiken bij het intekenen van uw percelen. Meer details, de knoppen en schermafdrukken vindt u terug op onze helppagina:

- U kunt de kaart bewerken op het volledige scherm.
- ▶ U kunt bovenaan zoeken op kadasternummer.
- ▶ De lagenkiezer (knop links bovenaan de kaart) werd uitgebreid:
  - > Het 'oog' laat u toe om alle lagen af/aan te zetten.
  - > U kunt zoeken op de naam van een laag.
  - > De legende is zichtbaar.
  - > Door op de instellingen van een laag te klikken kunt u een laag een sneltoets meegeven of toevoegen aan uw favorieten.
- Info over een gekozen punt (knop links op de kaart):
  - > Klik op de knop 'Info over een gekozen punt' waardoor deze groen oplicht, ga naar de kaart en klik op een perceel waarover u meer info wenst op te vragen. Het is belangrijk dat u de cursor juist plaatst en aanklikt met de rechtermuisknop; Het louter verplaatsen van de cursor levert geen nieuwe informatie.
  - > De info opent op de tab 'Snelinfo': U zal hier snel volgende informatie kunnen raadplegen: XYcoördinaten, referentie oppervlakte, teelten van de laatste 4 jaar, status BG, gebiedstype, landbouwstreek, fosfaatklasse, fosfaatklasse einde geldigheid en een link naar Geopunt.
  - > Afhankelijk van de lagen die u selecteerde in de lagenkiezer zal u onder 'INFO' meer of minder beschikbare informatie kunnen raadplegen
  - > Bij gebruik van de knop 'Info over een gekozen punt' zal u op de tab INFO onder het eerste blokje 'Info over het aangeklikte punt' kunnen doorklikken naar Geopunt, Google Maps en Street View. Onder het tweede blokje 'Landbouwgebruikspercelen 2022 – eigen percelen' kunt u doorklikken naar perceeldetail

#### 2.2.1 Tekenacties

De acties nieuw perceel tekenen, perceel wijzigen, overnemen, splitsen en samenvoegen vindt u bovenaan op de kaart:

- Indien u GEEN perceel heeft geselecteerd zal u bij klikken op het pijltje naast het potlood de mogelijkheid krijgen om:
  - > een nieuw perceel in te tekenen of
  - > een nieuw perceel over te nemen.
- ▶ Indien u WEL een perceel heeft geselecteerd zal u de mogelijkheid krijgen om:
  - > een perceelsgrens aan te passen,
  - > een eiland uit een perceel te tekenen of te verwijderen,
  - > een perceel te splitsen,
  - > percelen samen te voegen of
  - > de tekening van een perceel te verwijderen.

Er kunnen verschillende grafische acties na elkaar worden uitgevoerd. Aangezien u steeds op hetzelfde scherm blijft werken, wordt er geen autosave uitgevoerd. **Het wordt aangeraden om regelmatig te bewaren!** 

Als er nieuwe percelen worden aangemaakt - door een nieuw perceel over te nemen, te tekenen, een perceel te splitsen of meerdere percelen samen te voegen - worden deze nieuwe perceelnummers in de tabel pas zichtbaar nadat er bewaard werd.

Een foute actie uitgevoerd? Maak dan zeker gebruik van de 'undo' en 'redo' pijlen in de actiebalk op de kaart.

## 2.3 PERCEELDETAIL

Perceeldetail kunt u bereiken door op de dubbele pijl in de tabel te klikken of door te dubbelklikken op een perceelnummer. Deze pagina is, naast de pagina 'Percelen', de tweede mogelijkheid binnen Verzamelaanvraag om uw percelen op te geven.

Het scherm 'Perceeldetail' bevat dezelfde kaart als de pagina 'Percelen'. In 'Perceeldetail' kunt u ook percelen grafisch bewerken. Bij klikken op een ander eigen perceel in de kaart navigeert u direct naar het perceeldetail van het betreffende perceel. Als u een perceel splitst, zult u onmiddellijk naar het eerste nieuwe perceel navigeren.

Links bovenaan de pagina, onder het perceelnummer en -naam kunt u een nieuw perceel toevoegen

door op de knop '+' te klikken, naar het vorige en het volgende perceel navigeren door op de pijl naar links of rechts te klikken, of aan de hand van de zoekbalk kunt u naar een specifiek perceel zoeken. Met de pijltjes kan u eenvoudig het volgende perceel oproepen en behandelen.

Een aantal invulvelden zijn enkel beschikbaar in perceeldetail, zoals de equivalente oppervlakte voor witloof forcerie, de beteelde oppervlakte voor bio champignons en de omschakelingsdatum bio voor nieuwe biopercelen.

# **3 VERGROENING**

## 3.1 BOUWLAND TER BESCHIKKING OF NIET

Op de **algemene pagina** 'Vergroening' van de verzamelaanvraag zult u kunnen terugvinden hoeveel bouwland u ter beschikking heeft. Naargelang de oppervlakte die u ter beschikking heeft, zal u al dan niet moeten voldoen aan een aantal vergroeningseisen die verplicht zijn in het kader van de basisbetaling. Bent u een interregionale landbouwer dan kan het Departement Landbouw en Visserij deze berekening niet maken en moet u zelf bekijken of u aan de voorwaarde moet voldoen voor uw ganse oppervlakte in België.

## 3.2 OPROEPEN PERCELEN MET EEN MOGELIJKE INZAAIVERPLICHTING IN HET KADER VAN BEHOUD BLIJVEND GRASLAND

In het kader van de vergroening 'Behoud blijvend grasland' is het mogelijk dat er voor bepaalde percelen een inzaaiverplichting geldt indien we in Vlaanderen met een ratiodaling van meer dan 5% geconfronteerd worden (zie fiche Vergroening – Blijvend grasland op de webpagina <u>'Vergroening – Blijvend grasland</u>). De (gescheurde) percelen blijvend grasland waarop een inzaaiverplichting rust, kunt u oproepen op de kaart via de lagenkiezer (knop bovenaan links op de kaart) en dan de laag 'Referentiepercelen blijvend grasland 2021' aan te klikken.

## 3.3 ECOLOGISCH KWETSBAAR BLIJVEND GRASLAND

Sommige percelen of delen ervan worden in het kader van de vergroening beschouwd als ecologisch kwetsbaar blijvend grasland (zie fiche 'Vergroening – Blijvend grasland' op de webpagina '<u>Vergroening –</u> <u>Blijvend grasland</u>'). Deze percelen of delen ervan mag u onder geen enkel beding omzetten, noch ploegen. Onder 'Overzicht – Perceelsinfo' wordt weergegeven welke percelen als ecologisch kwetsbaar blijvend grasland zijn aangeduid. Wil u meer informatie dan kunt u de laag 'Ecologisch kwetsbaar blijvend grasland' zichtbaar maken door via de lagenkiezer (knop links bovenaan de kaart) door onder 'Andere lagen' te kiezen voor 'Extra informatie raadplegen 2022'. Hierdoor zal een rode arcering opgenomen worden op de kaart.

Sommige percelen blijvend grasland die niet in EKBG zone liggen mogen ook niet worden gescheurd als ze beschermd zijn onder natuurwetgeving. Deze percelen kunnen op geopunt worden opgezocht (zie webpagina <u>Vergroening – Blijvend grasland</u>) of een link via het icoon 'Informatie over het gekozen punt'

## 3.4 ECOLOGISCH AANDACHTSGEBIED

Selecteren van percelen: Wilt u alle percelen met een bepaald type EAG selecteren? Filter dan de kolom 'type EAG' op een bepaald type en druk vervolgens op de knop 'EAG geselecteerd aan/afvinken'.

## 3.5 INFORMATIE IN DE TABEL ECOLOGISCH AANDACHTSGEBIED (EAG) IS NIET CORRECT OF IS NIET VOLLEDIG

Hoe u deze informatie kunt terugvinden of verbeteren vindt u terug in de fiche '<u>Vergroening – ecologisch</u> aandachtsgebied: praktisch op het e-loket'.

## 3.6 WATERLOPEN VOOR ECOLOGISCH AANDACHTSGEBIED

In de verzamelaanvraag worden de waterlopen in het algemeen op twee manieren weergegeven:

- ▶ 'Water 1 m teeltvrij/5 m of 10 m mestvrij':
  - Langs deze objecten moet u zowel de 1 m teeltvrije strook als de 5 m bemestingsvrije zone respecteren;
  - > Concreet zijn dit de lichtblauw gearceerde polygonen en de lichtblauwe stippellijnen.
- 'Water 1 m teeltvrij':
  - > Langs deze objecten moet u enkel de 1 m teeltvrije strook respecteren;
  - > Concreet zijn dit de paarse gearceerde polygonen en de paarse streepjeslijnen.

In het kader van de vergroening komen bepaalde waterlopen in aanmerking voor EAG. Waterlopen die in aanmerking komen, komen automatisch in het lijstje van potentiële EAG-elementen en worden daarom verder gedifferentieerd naar:

► EAG – grachten: enkel GRB-grachten van minimaal 2 meter en maximaal 6 meter breed komen in aanmerking als ecologisch aandachtsgebied

EAG – 1 m teeltvrije strook: 1 m teeltvrije strook langs alle waterlopen, -vlakken en -lijnen (dus zowel 'Water – 1 m teeltvrij/5 m of 10 m mestvrij' als 'Water – 1 m teeltvrij') komen in aanmerking als ecologisch aandachtsgebied.

# **4 PAGINA 'ANDERE WEILANDEN'**

U kunt op deze pagina andere weilanden (percelen die niet tot uw eigen perceelsaangifte behoren en waarvoor u een inscharingscontract heeft) aanduiden waarop uw (potentieel) premiewaardige dieren in het kader van de subsidie genetische diversiteit of deelnameverklaring zoogkoeienpremie verblijven. De percelen uit de vorige aangifte kunt u eenvoudig kopiëren met de knop 'Andere weilanden vorig jaar kopiëren' bovenaan de tabel. U kunt bij de opgegeven weilanden de XY-coördinaten toevoegen. Deze XY-coördinaten kunt u opzoeken op de kaart door gebruik te maken van de i-knop en ze daarna te kopiëren en plakken in de tabel.

## **5 VERZAMELAANVRAAG INDIENEN EN WIJZIGEN**

#### 5.1 VERZAMELAANVRAAG INDIENEN

Om een Verzamelaanvraag in te dienen moet u eerst alle blokkerende opmerkingen wegwerken. Klik dan rechts bovenaan op de knop 'Naar indienen', overloop alle verklaringen en klik nogmaals op 'Indienen'. U wordt naar het overzichtsscherm verwezen en ontvangt een bevestigingsmail. De PDF van de ingediende verzamelaanvraag is rechtstreeks te raadplegen in het overzichtsscherm.

#### 5.2 EEN INGEDIENDE VERZAMELAANVRAAG WIJZIGEN

Wilt u de verzamelaanvraag wijzigen, open dan uw ingediende verzamelaanvraag en klik rechts bovenaan op de knop 'Wijziging starten' om een wijzigingsaanvraag op te starten.

Let op, bij het opstarten van een wijzigingsaanvraag of bij het openen van een wijzigingsaanvraag in bewerking zal 'Indienen' verschijnen in plaats van 'Wijziging starten'. U kunt steeds een (wijzigings-) aanvraag in bewerking verwijderen door in het overzichtsscherm op de prullenbak te klikken of door onderaan in het menu op 'Huidige versie verwijderen' te klikken.

**Opgelet!** Sinds 2020 kan een opgestarte wijziging slechts een beperkte periode worden ingediend ! Na deze termijn is de wijziging geblokkeerd. U moet deze wijziging verwijderen vooraleer u een nieuwe wijziging kan opstarten. Vergeet niet om eerst de reeds aangebrachte wijzigingen na te kijken via 'Overzicht – Wijzigingen in deze versie'. De duur van deze periode verandert in het campagnejaar. Tot en met 30 april kan een opgestarte wijziging binnen de 4 kalenderdagen worden ingediend of uiterlijk op 30 april worden ingediend. Na 30 april moet een opgestarte wijziging uiterlijk binnen de 2 kalenderdagen worden ingediend.

#### Kunstmatige creatie van voordelen

Iedere vorm van bedrijfsorganisatie of aangifte die artificieel opgezet wordt met het oog op het veilig stellen van steunbetalingen of het verkrijgen van meer betalingen, evenals het ontlopen van verplichtingen zoals vergroening, randvoorwaarden,... wordt beschouwd als 'het kunstmatig creëren van voorwaarden om een voordeel te verkrijgen' conform artikel 60 van verordening (EU) nr. 1306/2013. Deze beoordeling zal over campagnes heen gebeuren en kan aanleiding geven tot correctieve acties.

#### Disclaimer

Het Vlaams Gewest heeft deze fiches met de meeste zorg en nauwkeurigheid opgesteld op basis van de meest actuele beschikbare informatie. Het Vlaams Gewest kan evenwel geen enkele garantie geven omtrent de juistheid of de volledigheid van de informatie in deze fiches. U mag deze informatie niet als een persoonlijk, professioneel of juridisch advies of een equivalent daarvan beschouwen. Het Vlaams Gewest/de Vlaamse Gemeenschap kan niet verantwoordelijk worden gesteld voor schade die u zou ondervinden door het gebruik van de informatie die in deze fiches/website is opgenomen.